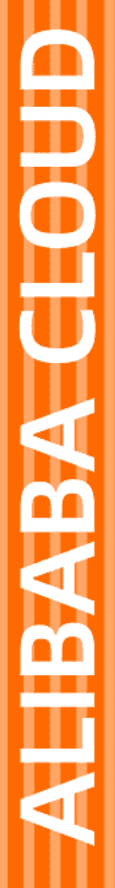

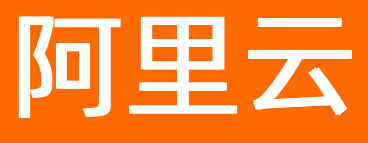

# 物联网络管理平台 硬件伙伴指南

文档版本: 20210913

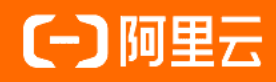

### 法律声明

阿里云提醒您在阅读或使用本文档之前仔细阅读、充分理解本法律声明各条款的内容。 如果您阅读或使用本文档,您的阅读或使用行为将被视为对本声明全部内容的认可。

- 您应当通过阿里云网站或阿里云提供的其他授权通道下载、获取本文档,且仅能用 于自身的合法合规的业务活动。本文档的内容视为阿里云的保密信息,您应当严格 遵守保密义务;未经阿里云事先书面同意,您不得向任何第三方披露本手册内容或 提供给任何第三方使用。
- 未经阿里云事先书面许可,任何单位、公司或个人不得擅自摘抄、翻译、复制本文 档内容的部分或全部,不得以任何方式或途径进行传播和宣传。
- 由于产品版本升级、调整或其他原因,本文档内容有可能变更。阿里云保留在没有 任何通知或者提示下对本文档的内容进行修改的权利,并在阿里云授权通道中不时 发布更新后的用户文档。您应当实时关注用户文档的版本变更并通过阿里云授权渠 道下载、获取最新版的用户文档。
- 4. 本文档仅作为用户使用阿里云产品及服务的参考性指引,阿里云以产品及服务的"现状"、"有缺陷"和"当前功能"的状态提供本文档。阿里云在现有技术的基础上尽最大努力提供相应的介绍及操作指引,但阿里云在此明确声明对本文档内容的准确性、完整性、适用性、可靠性等不作任何明示或暗示的保证。任何单位、公司或个人因为下载、使用或信赖本文档而发生任何差错或经济损失的,阿里云不承担任何法律责任。在任何情况下,阿里云均不对任何间接性、后果性、惩戒性、偶然性、特殊性或刑罚性的损害,包括用户使用或信赖本文档而遭受的利润损失,承担责任(即使阿里云已被告知该等损失的可能性)。
- 5. 阿里云网站上所有内容,包括但不限于著作、产品、图片、档案、资讯、资料、网站架构、网站画面的安排、网页设计,均由阿里云和/或其关联公司依法拥有其知识产权,包括但不限于商标权、专利权、著作权、商业秘密等。非经阿里云和/或其关联公司书面同意,任何人不得擅自使用、修改、复制、公开传播、改变、散布、发行或公开发表阿里云网站、产品程序或内容。此外,未经阿里云事先书面同意,任何人不得为了任何营销、广告、促销或其他目的使用、公布或复制阿里云的名称(包括但不限于单独为或以组合形式包含"阿里云"、"Aliyun"、"万网"等阿里云和/或其关联公司品牌,上述品牌的附属标志及图案或任何类似公司名称、商号、商标、产品或服务名称、域名、图案标示、标志、标识或通过特定描述使第三方能够识别阿里云和/或其关联公司)。
- 6. 如若发现本文档存在任何错误,请与阿里云取得直接联系。

# 通用约定

| 格式          | 说明                                        | 样例                                        |  |  |
|-------------|-------------------------------------------|-------------------------------------------|--|--|
| ⚠ 危险        | 该类警示信息将导致系统重大变更甚至故<br>障,或者导致人身伤害等结果。      | ♪ 危险 重置操作将丢失用户配置数据。                       |  |  |
| ▲ 警告        | 该类警示信息可能会导致系统重大变更甚<br>至故障,或者导致人身伤害等结果。    | 警告<br>重启操作将导致业务中断,恢复业务<br>时间约十分钟。         |  |  |
| 〔〕) 注意      | 用于警示信息、补充说明等,是用户必须<br>了解的内容。              | 大意<br>权重设置为0,该服务器不会再接受新<br>请求。            |  |  |
| ? 说明        | 用于补充说明、最佳实践、窍门等 <i>,</i> 不是<br>用户必须了解的内容。 | ⑦ 说明<br>您也可以通过按Ctrl+A选中全部文<br>件。          |  |  |
| >           | 多级菜单递进。                                   | 单击设置> 网络> 设置网络类型。                         |  |  |
| 粗体          | 表示按键、菜单、页面名称等UI元素。                        | 在 <b>结果确认</b> 页面,单击 <b>确定</b> 。           |  |  |
| Courier字体   | 命令或代码。                                    | 执行 cd /d C:/window 命令,进入<br>Windows系统文件夹。 |  |  |
| 斜体          | 表示参数、变量。                                  | bae log listinstanceid                    |  |  |
| [] 或者 [alb] | 表示可选项,至多选择一个。                             | ipconfig [-all -t]                        |  |  |
| {} 或者 {a b} | 表示必选项,至多选择一个。                             | switch {act ive st and}                   |  |  |

## 目录

| 1.认证实验室                      | - 0! | 5 |
|------------------------------|------|---|
| 2.Alibaba Cloud Link WAN认证指南 | - 1  | 1 |

### 1.认证实验室

认证实验室支持网关和节点的在线调试功能,此功能称作沙箱调试环境。

沙箱调试环境与线上服务器为数据隔离,所使用的网关与节点与正式服务器不共享密钥,仅供沙箱调试环境 使用。

⑦ 说明 建议递交硬件申请Link WAN互联互通认证前,先于沙箱调试完确保协议栈交互正确,再前往 实验室官网申请认证。

- 1. 登录物联网络管理平台控制台。
- 2. 单击左侧导航栏上的认证实验室 > 设备调试。
- 3. 选择频谱,单击申请网关资源,获得一个网关的设备证书信息。

将该设备证书信息烧录到网关中,将网关连到互联网后,等待网关上线。

| 物联网络管理平台 |        | 设备调试     |          |            |             |             |               |      |        |
|----------|--------|----------|----------|------------|-------------|-------------|---------------|------|--------|
| 快速入门     |        | CN470 同频 | CN470 异病 | 页 AS923 同频 |             |             |               |      |        |
| 概览       |        |          | -        |            |             |             |               |      |        |
| 网络管理     | $\sim$ | CN470 同射 | 阿表       |            |             |             |               |      | 申请网关资源 |
| 节点管理     | $\sim$ | 网关       | 节点       |            |             |             |               |      |        |
| 密钥管理     |        |          |          |            |             |             |               |      |        |
| 认证实验室    | ^      | 名称       | ~ 请输     | 入网关名称      | 搜索 重置       |             |               |      |        |
| 设备调试     |        | 网关名称     |          | GwEUI      | Product Key | Device Name | Device Secret | 在线状态 | 操作     |
| 通知       |        |          |          |            |             |             |               |      |        |
| 产品文档     |        |          |          |            |             |             |               |      |        |
| 推荐硬件     |        |          |          |            |             |             |               |      |        |

4. 在申请网关资源弹框中设置网关名称,如下图所示。

| 申请网关资源  | ×    |
|---------|------|
| * 网关名称: |      |
| 测试网关1   |      |
|         |      |
|         | 确认取消 |

5. 单击确认后,提示如下信息。

| 申请网关资源        | 申请网关资源                              |    |  |  |  |
|---------------|-------------------------------------|----|--|--|--|
| 网关资源<br>以下为此限 | <b>申请成功!</b><br>网关的配置信息,请按如下信息进行配置。 |    |  |  |  |
| 网关名称          | 测试网关1                               |    |  |  |  |
| GwEUI         | fe010                               |    |  |  |  |
| ProductKey    | 70B3                                |    |  |  |  |
| DeviceName    | 70B3                                |    |  |  |  |
| DeviceSecret  | 6789                                |    |  |  |  |
|               |                                     |    |  |  |  |
|               | 一键复制                                | 关闭 |  |  |  |

申请好网关后, 设备调试 > 网关列表显示如下。

| <b>备调试</b><br>14 <b>70 同频</b> CN470 | 异频 AS923 同频 |              |            |                |                                            |                     |
|-------------------------------------|-------------|--------------|------------|----------------|--------------------------------------------|---------------------|
| CN470 同频列表                          |             |              |            |                |                                            | 申请网关资源              |
| 网关                                  | 节点          |              |            |                |                                            |                     |
| 名称 >                                | 请输入网关名称     | Q <b>搜索</b>  |            |                |                                            |                     |
| 网关名称                                | GwEUI       | ProductKey   | DeviceName | DeviceSecret   | 在线状态                                       | 操作                  |
| 网关测试 1                              | D896I       |              |            |                | <ul> <li>离线</li> </ul>                     | 调试编辑删除<br>绑定节点(0)   |
| 网关测试 2                              | D896I       |              |            |                | <ul> <li>在线</li> </ul>                     | 调试 编辑 删除<br>绑定节点(2) |
| 网关测试 3                              | D896I       |              |            |                | <ul> <li>在线</li> </ul>                     | 调试编辑删除<br>绑定节点(6)   |
| 网关测试 4                              | D8961       |              |            |                | <ul> <li>              在线      </li> </ul> | 调试编辑删除<br>绑定节点(0)   |
|                                     |             | 共有400条 ^ 上一页 | 1 2 3      | 4 10 下一页 ^ 2 / | 10 跳转至 页                                   | 确定 每页显示: 10 >       |

### 申请节点资源

1. 申请网关资源后,在设备调试 > 节点下,单击申请节点资源。

| CX470 同類列表       単電名22                                                                                                    | <b>设备议</b><br>CN470 | <b>周试</b><br>) 同频 CN470 异 | ·频 AS923 同频 | 烦              |       |                   |                         |                      |
|----------------------------------------------------------------------------------------------------|---------------------|---------------------------|-------------|----------------|-------|-------------------|-------------------------|----------------------|
| 网关       节点         名称       3%主人节点名称       Q       投索         节点名称       DevEUI       JoinEUI       Key       Class       激活状态       操作         节点刻は1       D896E       月       小       小       未激活       満は 編組 删除<br>勝定网关 (2)         节点測は2       D896E       日       日 <t< th=""><th>CN4</th><th>470 同频列表</th><th></th><th></th><th></th><th></th><th></th><th>申请节点资源</th></t<> | CN4                 | 470 同频列表                  |             |                |       |                   |                         | 申请节点资源               |
| 名称       演输入节点名称       Q 援索         节点名称       DevEUI       JoinEUI       Key       Class       激活状态       操作         节点激減1       D8966       A       ・未激活       環域 編輯 删除<br>绑定网关 (2)         节点激減2       D8966       A       ・日激活       環域 編輯 删除<br>绑定网关 (0)         节点激減3       D8966       B       ・日激活       環域 編輯 删除<br>绑定网关 (6)         节点激減4       D8966       C       ・日激活       環域 編輯 删除<br>绑定网关 (0)                                                                                                    |                     | 网关                        | 节点          |                |       |                   |                         |                      |
| 节点忍称       DevEUI       JoinEUI       Key       Class       激活状态       操作         节点观试1       D896E       A       • 未激活       调试 编辑 删除<br>绑定网关 (2)         节点观试2       D896E       A       • 日激活       调试 编辑 删除<br>绑定网关 (0)         节点观试3       D896E       B       • 日激活       调试 编辑 删除<br>绑定网关 (6)         节点观试4       D896E       C       • 日激活       调试 编辑 删除<br>绑定网关 (6)         节点观试4       D896E       C       • 日激活       调试 编辑 删除         竹点观试4       D896E       C       • 日激活       调试 编辑 删除                                                                                                    | 名                   | 称 > 1                     | 青输入节点名称     | Q <b>授索</b>    |       |                   |                         |                      |
| 节点测试1       D896E       A       ・未激活       调试 编辑 删除         节点测试2       D896E       A       ・已激活       调试 编辑 删除         节点测试3       D896E       B       ・已激活       调试 编辑 删除         节点测试4       D896E       C       ・已激活       调试 编辑 删除          市点测试4       D896E       C       ・已激活       调试 编辑 删除          市点测试4       D896E       C       ・已激活       调试 编辑 删除                                                                                                    |                     | 节点名称                      | DevEUI      | JoinEUI        | Кеу   | Class             | 激活状态                    | 操作                   |
| 节点测试 2       D896E       A       • 已激活       调试 编辑 删除<br>绑定网关 (0)         节点测试 3       D896E       B       • 已激活       调试 编辑 删除<br>绑定网关 (6)         节点测试 4       D896E       C       • 已激活       调试 编辑 删除<br>绑定网关 (0)                                                                                                    |                     | 节点测试 1                    | D896E       |                |       | A                 | ● 未激活                   | 调试 编辑 删除<br>绑定网关 (2) |
| 节点测试 3     D996E     B     ・ 已激活     调试 编辑 删除<br>绑定网关 (6)       节点测试 4     D896E     C     ・ 已激活     调试 编辑 删除<br>绑定网关 (0)                                                                                                    |                     | 节点测试 2                    | D896E       |                |       | A                 | <ul> <li>已激活</li> </ul> | 调试 编辑 删除<br>绑定网关 (0) |
| 节点测试 4     D896E     C     ● 已激活     调试 编辑 删除<br>绑定网关 (0)                                                                                                    |                     | 节点测试 3                    | D896E       |                |       | В                 | <ul> <li>已激活</li> </ul> | 调试 编辑 删除<br>绑定网关(6)  |
|                                                                                                    |                     | 节点测试 4                    | D896E       |                |       | с                 | <ul> <li>已激活</li> </ul> | 调试 编辑 删除<br>绑定网关 (0) |
| 光有400家 <u>「エール」」</u> 2 3 4 … 10 トー贝 2710 現特金 贝 備定 時贝显示: 10 5                                                                                                    |                     |                           |             | 共有400条 ^ 上一页 1 | 2 3 4 | 10 下一页 ^ 2 / 10 第 | 兆转至 页 确)                | 定 每页显示: 10 >         |

2. 在申请节点资源弹框中设置参数,如下图所示。

| 申请节点资源                    | ×      |
|---------------------------|--------|
| * 节点名称:                   |        |
| 测试网关1 ~                   |        |
| * LoRaWAN协议版本             |        |
| 请选择LoRaWAN协议版本            |        |
| * Class Mode              |        |
| 请选择Class Mode             |        |
| * Identification 暂不支持 ABP |        |
| • OTTA ABP                |        |
|                           |        |
| 78431                     | 取消     |
| NG M                      | 44.713 |

⑦ 说明 设置参数时需要确定节点的协议版本和Class类型,才能自动生成测试节点的密钥。

节点资源申请成功后,提示如下信息。

| 申请节点资源  | 申请节点资源                               |           |  |  |  |  |
|---------|--------------------------------------|-----------|--|--|--|--|
| V 1     | 5 <b>点资源申请成功!</b><br>【下为此节点的配置信息,请按: | 如下信息进行配置。 |  |  |  |  |
| GwEUI   | fe010                                |           |  |  |  |  |
| GwEUI   | fe010                                |           |  |  |  |  |
| JoinEUI | 70B3                                 |           |  |  |  |  |
| АррКеу  | 70B3                                 |           |  |  |  |  |
|         |                                      |           |  |  |  |  |
|         |                                      | 一键复制 关闭   |  |  |  |  |

### 绑定调试的网关和节点

在具备测试网关和节点的资源后,将相关的测试节点和网关进行绑定,便可开始进行网关的调试。 绑定的方法有以下两种:

● 在网关的界面,选择需要绑定的节点,单击需要绑定的节点对应操作下的绑定,进行网关和节点的绑定。

| 绑定节点       |        |                  | ×              |
|------------|--------|------------------|----------------|
| 请输入 DevEUI |        | 搜索               | 刷新 添加新节点       |
| 节点名称       | DevEUI | AppEUI           | 操作             |
| 测试节点 1     | D896   | 01006C           | 绑定             |
| 测试节点 2     | D896   | 01006D           | 取消绑定           |
| 测试节点 3     | D896   | 01006B           | 绑定             |
| 测试节点 4     | D896   | 01006C           | 绑定             |
|            | 共有400条 | 〈上一页 1 2 … 10 下一 | ·页 > 每页显示: 15~ |
|            |        |                  | 关闭             |

• 在节点的界面单击节点对应操作栏下的绑定网关,让节点和网关绑定。

| 绑定网关      |        |            |            |      | ×        |
|-----------|--------|------------|------------|------|----------|
| 请输入 GwEUI |        | 搜索         |            | 刷新   | 添加新节点    |
| 网关名称      | GwEUI  | ProductKey | DeviceName |      | 操作       |
| 调试网关1     | D896E  |            | 14         | 4cf  | 绑定       |
| 调试网关2     | D896E  |            | 14         | 4cu  | 取消绑定     |
| 调试网关3     | D896E  |            | 1          | 4cf  | 绑定       |
| 调试网关4     | D896E  |            |            | 4cv  | 绑定       |
|           | 共有400条 | 〈上一页 1 2   | 10 下一      | 页〉每页 | 页显示: 15~ |
|           |        |            |            |      | 关闭       |

#### 进行网关和节点调试

• 网关调试

在网关列表页,选择一个网关,单击对应操作栏下的调试按钮,进入网关调试页面。

| 设备  | · 备调试 ~ 网关调试                                   |                                |                  |                                                                                                    |  |  |  |  |
|-----|------------------------------------------------|--------------------------------|------------------|----------------------------------------------------------------------------------------------------|--|--|--|--|
| 测   | 试网关0                                           | 01 高线                          |                  |                                                                                                    |  |  |  |  |
| Gwl | SwEUI: D89E Channel Plan: CN470 同類 绑定节点数: 1 編編 |                                |                  |                                                                                                    |  |  |  |  |
|     |                                                |                                |                  |                                                                                                    |  |  |  |  |
| 3   | 实时日志                                           |                                |                  | 自动更新 🔵 刷新 清屏                                                                                                  |  |  |  |  |
|     | 节点筛选:                                          | 全部 >                           |                  |                                                                                                    |  |  |  |  |
|     | 序列                                             | 时间                             | 类型               | 內容                                                                                                    |  |  |  |  |
|     | 1                                              | 2018-11-11 10:21:37            | UNCONFIRMED DOWN | {MacMessage":"YBgpGagClOAFM","Freq":485.7,"Datr":"SF10BW125,<br>"decode":{"RFU":"000","major":"00","FCnt:"6"} |  |  |  |  |
|     | 2                                              | 2018-11-11 10:21:37            | CUSTOM UPLINK    | 节点上行数据: 12                                                                                                    |  |  |  |  |
|     | з                                              | 2018-11-11 10:21:37            | CONFIRMED UP     | {MacMessage":"YBgpGagClOAFM","Freq":485.7,"Datr":"SF10BW125,<br>"decode":{"RFU":"000","major":"00","FCnt:"6"} |  |  |  |  |
|     | 4                                              | 2018-11-11 10:21:37            | EVENT ERROR      | CONFIRMED UP 执行失败, 原因: isolated                                                                               |  |  |  |  |
|     |                                                |                                |                  |                                                                                                    |  |  |  |  |
|     | 调试设置<br>调试功能:                                  |                                |                  |                                                                                                    |  |  |  |  |
|     | 调试参数: powe × tmst × ifow × >                   |                                |                  |                                                                                                    |  |  |  |  |
|     | 1 (<br>2 Link                                  | ADRReq:{<br>*power*:50 @ 数据进行: | intener          |                                                                                                    |  |  |  |  |

② 说明 调试功能可选择GWMP下行和下行Topic两种。调试的同时,页面实时显示调试log信息,支持调试参数选择以及网关关键能力获取。

#### ● 节点调试

#### 在节点列表页,选择一个节点,单击对应操作栏下的调试按钮,进入**节点调试**页面。

| 设备调试 ^ 网关调试         |                                                        |                     |                  |                                                                                                    |  |  |  |
|---------------------|--------------------------------------------------------|---------------------|------------------|----------------------------------------------------------------------------------------------------|--|--|--|
| 测试网关001 📷           |                                                        |                     |                  |                                                                                                    |  |  |  |
| GwEUI: D896 Channel |                                                        |                     | Channe           | nel Plan: CN470 同類                                                                                            |  |  |  |
|                     |                                                        |                     |                  |                                                                                                    |  |  |  |
|                     | 实时日志                                                   |                     |                  | 自动更新 💽 別新 浦屏                                                                                                  |  |  |  |
|                     | 节点筛选:                                                  | 全部                  |                  |                                                                                                    |  |  |  |
|                     | 序列                                                     | 时间                  | 类型               | 內容                                                                                                    |  |  |  |
|                     | 1                                                      | 2018-11-11 10:21:37 | UNCONFIRMED DOWN | {MacMessage":"YBgpGagClOAFM","Freq":485.7,"Datr":"SF10BW125,<br>"decode":{"RFU":"000","major":"00","FCnt:"6"} |  |  |  |
|                     | 2                                                      | 2018-11-11 10:21:37 | CUSTOM UPLINK    | 节点上行数据: 12                                                                                                    |  |  |  |
|                     | 3                                                      | 2018-11-11 10:21:37 | CONFIRMED UP     | {MacMessage":"YBgpGagClOAFM","Freq":485.7,"Datr":"SF10BW125,<br>"decode":{"RFU":"000","major":"00","FCnt:"6"} |  |  |  |
|                     | 4                                                      | 2018-11-11 10:21:37 | EVENT ERROR      | CONFIRMED UP 执行失败,原因:isolated                                                                                 |  |  |  |
|                     |                                                        |                     |                  |                                                                                                    |  |  |  |
|                     | <b>调试设置</b><br>调试功能:                                   | GWMP 下行参数           |                  |                                                                                                    |  |  |  |
|                     | 调试参数: powe × tmst × ifow × >                           |                     |                  |                                                                                                    |  |  |  |
|                     | 1 {<br>2 LinkADRReq:{<br>3 Toount + 50 @ 表現光程: Integer |                     |                  |                                                                                                    |  |  |  |

② 说明 对于节点调试功能,支持四种功能配置: Join参数配置、下行帧配置、MAC指令和业务指令。选择相应模式后,根据log可查看调试结果。

# 2.Alibaba Cloud Link WAN认证指南

Alibaba Cloud Link WAN认证是阿里云IoT技术认证(Alibaba Cloud IoT Technical Certification)的重要组成部分,是物联网络管理平台面向LoRaWAN合作伙伴产品方案集成后的质量认可服务,旨在提供经过平台验证通过的可靠LoRaWAN产品及解决方案。

- 认证目标:对计划连接到Alibaba Cloud Link WAN平台的LoRaWAN设备进行互联互通测试,通过后可获得 Link WAN互联互通证书。
- 认证范围: LoRa模组与LoRaWAN网关。
- 检测项: LoRaWAN一致性检测; Link WAN一致性检测。
- 认证周期:平均2个工作日(以实际时间为准)。
- 认证标准:《ICA联盟标准-LoRa协议一致性测试规范》。
- 认证结果: IoT技术认证查询。

⑦ 说明 关于认证的更多详细信息,请参见阿里云IoT技术认证。

#### 准备工作

- 下载SDK并完成移植,具体操作,请参见网关SDK和节点SDK。
- 进行沙箱服务调试,并完成自测设备的移植调试工作。
- 提交工单联系阿里云技术支持协助认证流程
- 前往AloT设备中心成为硬件合作伙伴。

按照指引签署保密协议(Non-disclosure agreement , NDA)和服务级别协议(SLA),成为硬件合作伙伴后,即可取得认证标准规范。

#### 认证指引

- 1. 登录硬件合作伙伴控制台。
- 2. 在左侧导航栏,选择设备认证。
- 3. 在设备认证页面,单击发起设备认证。
- 4. 在弹出的发起设备认证对话框,完成信息填写后,单击确定。

| 参数   | 描述                                     |
|------|----------------------------------------|
| 设备类型 | 根据待认证设备实际情况,选择 <b>模组</b> 或 <b>网关</b> 。 |
| 地域   | 请选择设备所在地域。                             |
| 实例   | 请选择设备所属实例。                             |
| 产品   | 请选择产品名称。                               |
|      | 待认证设备的名称。                              |
| 设备名称 | ⑦ 说明 设备名称中需包含测试二字。                     |
| 固件版本 | 待认证设备的固件版本号。                           |
|      |                                        |

| 参数     | 描述                   |
|--------|----------------------|
| 设备认证类型 | 请选择LinkWAN模组/网关集成认证。 |

#### 5. 单击去编辑设备。

- 6. 在编辑设备信息页面,补充填写设备基本信息、设备连网方式等信息,其中,功能认证选择兼容SDK。
- 7. 单击提交审核。

⑦ 说明 认证提交后,会有阿里云技术工程师与您联系,进行联调自测。

8. 自测完成,且认证申请的**审核状态**变为通过后,请寄送样片。

9. 等待认证测试通过后,发放证书。